#### SwyxPhone L615

# QUICKSTART SwyxPhone L615

#### QUICKSTART

**Control elements** Handset Display Voicemail **Regulate volume** Caller List \*= Speaker 6 mm Dialpad 9 wxyz Function keys (Speed Dial and # Line Buttons) -ОК Navigation Buttons Login Enter your PIN and confirm it with OK. Now you can receive and place calls with your number. Menu mode →Use the navigation buttons, Arrow button "Up" Arrow button "Down" to navigate through the menu. - Open main menu - Open main menu OK Alternatively, you can select the menu items - Scroll up Scroll down Enter the corresponding number OK button directly (e.g. in the main menu, Confirm input select 8 to display the item Configuration). Execute action LEDs (1)) off The line is free - it is idle An incoming call is signalized or the line is disabled. 🔘 blinks Rapidly blinking: Forwarded call / subscriber is on hold. (1) glowing The line is busy Start call →Enter the number or select the number in the menu item Phonebook.  $\rightarrow$ Lift the handset in order to initiate the dialing procedure.  $\rightarrow$ For using the hands free telephone, press the speaker button. When making external calls you may need to dial the external call prefix to a get public line access. Pick up call 6  $\rightarrow$ Answer the call by lifting the handset.  $\rightarrow$ For using the hands free telephone, press the speaker button. Pick up calls of other users and/or group calls  $\rightarrow$ When a call is signalized to another user, select the menu item Activate, press OK and lift the handset.  $\rightarrow$ To pick up a signalized group call, lift the handset directly. Initiate a second call (Call Swap) 8  $\rightarrow$ During the call, select the menu item **Call Swap**, and confirm your selection with **OK**.

→Dial the number of the second subscriber.

The first subscriber is put on "Hold" and hears music on hold.

 $\rightarrow$ Switch between the two call partners by choosing **Swap line** in the menu again.

#### 9 Connect Subscribers You have two subscribers on two lines. Select the menu item Call Transfer, and confirm your selection with OK. $\rightarrow$ Select the second line and confirm this with **OK**. $\rightarrow$ If you initiated the call on the active line, you can just hang up your handset without pressing the Transfer button. Initiate a conference 10 You have two subscribers on two lines. Select the menu item Conference, and confirm with OK. To add more subscribers, call them using the **Call Swap** option, and confirm the Conference menu item with OK. 11 Callback on busy $\rightarrow$ If you hear the busy tone, when calling an internal subscriber, select the menu item Callback Request and confirm your selection with OK. $\rightarrow$ When the subscriber finishes the call, this is indicated with an acoustic signal. The message Accept Callback appears in the display. $\rightarrow$ Lift the handset to be connected to the subscriber. $\rightarrow$ If you didn't answer a Callback on busy, the list **Missed Callbacks** will be displayed. 12 Listening to voice mails New voicemails are displayed and additionally sent to you by email. $\rightarrow$ Press the **Voicemail** button and confirm with **OK** to listen to the voice mails. 13 **Configure function keys** →Select the menu item Configuration and then Function keys. →Press the button you want to define. →Press the arrow button, select Modify and confirm the selection with OK. $\rightarrow$ Select the new function and confirm the selection with **OK**. Function Explanation Represents a further line Line button Speed dial Abbreviated dialing button Call Transfer Connects the active line and a line on hold Do not Disturb Incoming calls are only signaled visually Secondary call Accept or reject a second call during a call Caller List Displays the last 20 incoming calls Hold Active line is on hold Open the Phonebooks (Personal and Global) Phonebook Redial list Displays the 20 telephone calls you have made most recently Speaker Switches the speaker on or off or activates a line Pick up call Picks up a signaled call Switches Call Forwarding Unconditional on or off. Call Forwarding Switches between several lines Call Swap Mute Switches the microphone on or off during a call Hook off / hook on Terminates the active connection Disconnect Terminates the active connection Incognito Suppresses your telephone number for the next call Displays new Voicemails or starts the Remote Inquiry Voicemail Conference Starts a conference Callback request Requests a Callback User logoff Logs the user off

The complete user documentation can be found under http://www.swyx.com/de/service-support/dokumentationen.html

## SwyxPhone L640

# QUICKSTART SwyxPhone L640

## QUICKSTART

| 1 Control el                                 | ements                                                                                                    | 9 Connect Subscribers                                                                                                    |  |  |  |
|----------------------------------------------|----------------------------------------------------------------------------------------------------|----------------------------------------------------------------------------------------------------|--|--|--|
|                                              | Redial list Call Forwarding                                                                                                    | You have two subscribe                                                                                                    |  |  |  |
|                                              |                                                                                                    | $\rightarrow$ Select the second line a $\rightarrow$ If you initiated the call                                                                                                    |  |  |  |
| Handse                                       | et — Lines                                                                                                    | pressing the <b>Transfer</b> bu                                                                                                    |  |  |  |
| Displa                                       | ay Speed dial buttons                                                                                                    | <b>10</b> Initiate a conference                                                                                                    |  |  |  |
| Connectivit<br>disconnect                    | y Headset" Button                                                                                                    | You have two subscribe<br>→Select the menu item C<br>→To add further subscrib<br>item Conference with O                                                                                                    |  |  |  |
| Service Men                                  | u — Regulate volume                                                                                                    | 11 Callback on busy                                                                                                    |  |  |  |
| Voicema<br>Navigatio<br>wheel                | nil Speaker<br>Speaker<br>Dialpad                                                                                                    | <ul> <li>→If you hear the busy tor<br/>Callback Request and co</li> <li>→When the subscriber fin<br/>message Pick up Callba</li> <li>→Lift the handset to be co</li> <li>→If you didn't answer a Co</li> </ul> |  |  |  |
| wheel                                        |                                                                                                    | 12 Listening to voice ma                                                                                                    |  |  |  |
|                                              |                                                                                                    | New voicemails are dis<br>→Press the <b>Voicemail</b> but                                                                                                    |  |  |  |
| 2 Login                                      |                                                                                                    | 13 Configure function ke                                                                                                    |  |  |  |
| →Enter your                                  | PIN and confirm it with <b>OK</b> .                                                                                                    | $\rightarrow$ Select the menu item <b>C</b>                                                                                                    |  |  |  |
| 3 Menu mo                                    | de                                                                                                    | $\rightarrow$ Press the button you was $\rightarrow$ Press the arrow button,                                                                                                    |  |  |  |
| →Use the <b>Na</b><br>to navigate            | through the menu.                                                                                                    | $\rightarrow$ Select the new function                                                                                                    |  |  |  |
| →Alternative                                 | y, you can select the menu items - Cancel                                                                                                | Function                                                                                                    |  |  |  |
| directly (e.s                                | prresponding number - One level higher "Forward"                                                                                         | Speed dial                                                                                                    |  |  |  |
| select 8 to 6                                | display the item Configuration) Scroll down - One level lower                                                                            | Call Transfer                                                                                                    |  |  |  |
| 4 LEDs                                       |                                                                                                    | Do not Disturb                                                                                                    |  |  |  |
| off                                          | The line is free - it is idle                                                                                                    | Secondary call                                                                                                    |  |  |  |
| blinking                                     | An incoming call is signalized or the line is disabled.                                                                                  | Caller List                                                                                                    |  |  |  |
|                                              | The line is busy                                                                                                    | Hold                                                                                                    |  |  |  |
| 5 Start call                                 |                                                                                                    | Phonebook                                                                                                    |  |  |  |
| 5 Start Call                                 | we have a set of the month on in the month it on <b>D</b> have have b                                                                    | Redial list                                                                                                    |  |  |  |
| $\rightarrow$ Enter the han                  | dset in order to initiate the dialing procedure.                                                                                         | Speaker                                                                                                    |  |  |  |
| $\rightarrow$ For using the                  | $\rightarrow$ For using the hands free telephone, press the <b>speaker button</b> .                                                      |                                                                                                    |  |  |  |
| When mak                                     | ing external calls you may need to dial the external call prefix to a get public                                                         | Call Forwarding                                                                                                    |  |  |  |
| Dick up sa                                   |                                                                                                    | Mute                                                                                                    |  |  |  |
| 6 PICK UP Ca                                 |                                                                                                    | Disconnect                                                                                                    |  |  |  |
| $\rightarrow$ Answer the                     | call by lifting the handset.                                                                                                    |                                                                                                    |  |  |  |
| 7 Pick up ca                                 | lls of other users and/or group calls                                                                                                    | Voicemail                                                                                                    |  |  |  |
| When a cal                                   | Lis signalized to another user select the many item Activate proce OK and lift                                                           | Conference                                                                                                    |  |  |  |
| →when a car<br>the handse<br>→To pick up a   | t.<br>a signalized group call, lift the handset directly.                                                                                | Callback request                                                                                                    |  |  |  |
| 8 Initiate a s                               | second call (Call Swap)                                                                                                    |                                                                                                    |  |  |  |
| →During the                                  | call, select a free <b>line button</b> .                                                                                                 |                                                                                                    |  |  |  |
| →Dial the nu<br>The first su<br>→Switch bety | mber of the second subscriber.<br>bscriber is put on "Hold" and hears music on hold.<br>veen the lines by<br>a corresponding Line button | htt                                                                                                    |  |  |  |

| You have two subscribers on two lines.<br>→Select the menu item <b>Call Transfer</b> , and confirm your selection with <b>OK</b> .<br>→Select the second line and confirm this with <b>OK</b> .<br>→If you initiated the call on the active line, you can just hang up your handset without<br>pressing the <b>Transfer</b> button. |                                                                                                    |  |  |  |  |  |  |
|----------------------------------------------------------------------------------------------------|----------------------------------------------------------------------------------------------------|--|--|--|--|--|--|
| Initiate a conference                                                                                                    |                                                                                                    |  |  |  |  |  |  |
| You have two subscribers on two lines.<br>→Select the menu item <b>Conference</b> , and confirm with <b>OK</b> .<br>→To add further subscribers, call them on another line (blinking), and confirm the menu<br>item <b>Conference</b> with <b>OK</b> .                                                                              |                                                                                                    |  |  |  |  |  |  |
| Callback on busy                                                                                                    |                                                                                                    |  |  |  |  |  |  |
| <ul> <li>→If you hear the busy tone, when a Callback Request and confirm you</li> <li>→When the subscriber finishes the message Pick up Callback appear</li> <li>→Lift the handset to be connected</li> <li>→If you didn't answer a Callback or</li> </ul>                                                                          | calling an internal subscriber, select the menu item<br>ir selection with <b>OK</b> .<br>call, this is indicated with an acoustic signal. The<br>s in the display.<br>to the subscriber.<br>n busy, the list <b>Missed Callbacks</b> will be displayed.                                                                                                    |  |  |  |  |  |  |
| Listening to voice mails                                                                                                    |                                                                                                    |  |  |  |  |  |  |
| New voicemails are displayed and<br>→Press the <b>Voicemail</b> button and co                                                                                                    | d additionally sent to you by email.<br>onfirm with <b>OK</b> to listen to the voice mails.                                                                                                    |  |  |  |  |  |  |
| Configure function keys                                                                                                    |                                                                                                    |  |  |  |  |  |  |
| <ul> <li>→Select the menu item Configuration and then Function keys.</li> <li>→Press the button you want to define.</li> <li>→Press the arrow button, select Modify and confirm the selection with OK.</li> <li>→Select the new function and confirm the selection with OK.</li> </ul>                                              |                                                                                                    |  |  |  |  |  |  |
| , o che ce the helt function and com                                                                                                    | in the selection with <b>OK</b> .                                                                                                    |  |  |  |  |  |  |
| Function                                                                                                    | Explanation                                                                                                    |  |  |  |  |  |  |
| Function<br>Line button                                                                                                    | Explanation Represents a further line                                                                                                    |  |  |  |  |  |  |
| Function<br>Line button<br>Speed dial                                                                                                    | Explanation<br>Represents a further line<br>Abbreviated dialing button                                                                                                    |  |  |  |  |  |  |
| Function<br>Line button<br>Speed dial<br>Call Transfer                                                                                                    | Explanation<br>Represents a further line<br>Abbreviated dialing button<br>Connects the active line and a line on hold                                                                                                    |  |  |  |  |  |  |
| Function<br>Line button<br>Speed dial<br>Call Transfer<br>Do not Disturb                                                                                                    | Explanation<br>Represents a further line<br>Abbreviated dialing button<br>Connects the active line and a line on hold<br>Incoming calls are only signaled visually                                                                                                    |  |  |  |  |  |  |
| Function<br>Line button<br>Speed dial<br>Call Transfer<br>Do not Disturb<br>Secondary call                                                                                                    | Explanation<br>Represents a further line<br>Abbreviated dialing button<br>Connects the active line and a line on hold<br>Incoming calls are only signaled visually<br>Accept or reject a second call during a call                                                                                                    |  |  |  |  |  |  |
| Function<br>Line button<br>Speed dial<br>Call Transfer<br>Do not Disturb<br>Secondary call<br>Caller List                                                                                                    | Explanation<br>Represents a further line<br>Abbreviated dialing button<br>Connects the active line and a line on hold<br>Incoming calls are only signaled visually<br>Accept or reject a second call during a call<br>Displays the last 20 incoming calls                                                                                                    |  |  |  |  |  |  |
| Function<br>Line button<br>Speed dial<br>Call Transfer<br>Do not Disturb<br>Secondary call<br>Caller List<br>Hold                                                                                                    | Explanation<br>Represents a further line<br>Abbreviated dialing button<br>Connects the active line and a line on hold<br>Incoming calls are only signaled visually<br>Accept or reject a second call during a call<br>Displays the last 20 incoming calls<br>Active line is on hold                                                                                                    |  |  |  |  |  |  |
| Function<br>Line button<br>Speed dial<br>Call Transfer<br>Do not Disturb<br>Secondary call<br>Caller List<br>Hold<br>Phonebook                                                                                                    | Explanation<br>Represents a further line<br>Abbreviated dialing button<br>Connects the active line and a line on hold<br>Incoming calls are only signaled visually<br>Accept or reject a second call during a call<br>Displays the last 20 incoming calls<br>Active line is on hold<br>Open the Phonebooks (Personal and Global)                                                                                                    |  |  |  |  |  |  |
| Function<br>Line button<br>Speed dial<br>Call Transfer<br>Do not Disturb<br>Secondary call<br>Caller List<br>Hold<br>Phonebook<br>Redial list                                                                                                    | Explanation Represents a further line Abbreviated dialing button Connects the active line and a line on hold Incoming calls are only signaled visually Accept or reject a second call during a call Displays the last 20 incoming calls Active line is on hold Open the Phonebooks (Personal and Global) Displays the 20 telephone calls you have made most recently                                                                                                    |  |  |  |  |  |  |
| Function<br>Line button<br>Speed dial<br>Call Transfer<br>Do not Disturb<br>Secondary call<br>Caller List<br>Hold<br>Phonebook<br>Redial list<br>Speaker                                                                                                    | Explanation         Represents a further line         Abbreviated dialing button         Connects the active line and a line on hold         Incoming calls are only signaled visually         Accept or reject a second call during a call         Displays the last 20 incoming calls         Active line is on hold         Open the Phonebooks (Personal and Global)         Displays the 20 telephone calls you have made most recently         Switches the speaker on or off or activates a line                                                                                                    |  |  |  |  |  |  |
| Function<br>Line button<br>Speed dial<br>Call Transfer<br>Do not Disturb<br>Secondary call<br>Caller List<br>Hold<br>Phonebook<br>Redial list<br>Speaker<br>Pick up call                                                                                                    | Explanation         Represents a further line         Abbreviated dialing button         Connects the active line and a line on hold         Incoming calls are only signaled visually         Accept or reject a second call during a call         Displays the last 20 incoming calls         Active line is on hold         Open the Phonebooks (Personal and Global)         Displays the 20 telephone calls you have made most recently         Switches the speaker on or off or activates a line         Picks up a signaled call                                                                                                    |  |  |  |  |  |  |
| Function<br>Line button<br>Speed dial<br>Call Transfer<br>Do not Disturb<br>Secondary call<br>Caller List<br>Hold<br>Phonebook<br>Redial list<br>Speaker<br>Pick up call<br>Call Forwarding                                                                                                    | ExplanationRepresents a further lineAbbreviated dialing buttonConnects the active line and a line on holdIncoming calls are only signaled visuallyAccept or reject a second call during a callDisplays the last 20 incoming callsActive line is on holdOpen the Phonebooks (Personal and Global)Displays the 20 telephone calls you have made most recentlySwitches the speaker on or off or activates a linePicks up a signaled callSwitches Call Forwarding Unconditional on or off.                                                                                                    |  |  |  |  |  |  |
| Function<br>Line button<br>Speed dial<br>Call Transfer<br>Do not Disturb<br>Secondary call<br>Caller List<br>Hold<br>Phonebook<br>Redial list<br>Speaker<br>Pick up call<br>Call Forwarding<br>Call Swap                                                                                                    | ExplanationRepresents a further lineAbbreviated dialing buttonConnects the active line and a line on holdIncoming calls are only signaled visuallyAccept or reject a second call during a callDisplays the last 20 incoming callsActive line is on holdOpen the Phonebooks (Personal and Global)Displays the 20 telephone calls you have made most recentlySwitches the speaker on or off or activates a linePicks up a signaled callSwitches Call Forwarding Unconditional on or off.Switches between several lines                                                                                                    |  |  |  |  |  |  |
| Function<br>Function<br>Speed dial<br>Call Transfer<br>Do not Disturb<br>Secondary call<br>Caller List<br>Hold<br>Phonebook<br>Redial list<br>Speaker<br>Pick up call<br>Call Forwarding<br>Call Swap<br>Mute                                                                                                    | ExplanationRepresents a further lineAbbreviated dialing buttonConnects the active line and a line on holdIncoming calls are only signaled visuallyAccept or reject a second call during a callDisplays the last 20 incoming callsActive line is on holdOpen the Phonebooks (Personal and Global)Displays the 20 telephone calls you have made most recentlySwitches the speaker on or off or activates a linePicks up a signaled callSwitches Call Forwarding Unconditional on or off.Switches the microphone on or off during a call                                                                                                    |  |  |  |  |  |  |
| Function<br>Line button<br>Speed dial<br>Call Transfer<br>Do not Disturb<br>Secondary call<br>Caller List<br>Hold<br>Phonebook<br>Redial list<br>Speaker<br>Pick up call<br>Call Forwarding<br>Call Swap<br>Mute<br>Disconnect                                                                                                    | ExplanationRepresents a further lineAbbreviated dialing buttonConnects the active line and a line on holdIncoming calls are only signaled visuallyAccept or reject a second call during a callDisplays the last 20 incoming callsActive line is on holdOpen the Phonebooks (Personal and Global)Displays the 20 telephone calls you have made most recentlySwitches the speaker on or off or activates a linePicks up a signaled callSwitches between several linesSwitches the microphone on or off during a callTerminates the active connection                                                                                                    |  |  |  |  |  |  |
| Function  Function  Function  Function  Speed dial  Call Transfer  Do not Disturb  Secondary call  Caller List  Hold  Phonebook  Redial list  Speaker  Pick up call  Call Forwarding  Call Swap  Mute  Disconnect Incognito                                                                                                    | ExplanationRepresents a further lineAbbreviated dialing buttonConnects the active line and a line on holdIncoming calls are only signaled visuallyAccept or reject a second call during a callDisplays the last 20 incoming callsActive line is on holdOpen the Phonebooks (Personal and Global)Displays the 20 telephone calls you have made most recentlySwitches the speaker on or off or activates a linePicks up a signaled callSwitches between several linesSwitches the microphone on or off during a callTerminates the active connectionSuppresses your telephone number for the next call                                                                                                    |  |  |  |  |  |  |
| Function<br>Function<br>Speed dial<br>Call Transfer<br>Do not Disturb<br>Secondary call<br>Caller List<br>Hold<br>Phonebook<br>Redial list<br>Speaker<br>Pick up call<br>Call Forwarding<br>Call Swap<br>Mute<br>Disconnect<br>Incognito<br>Voicemail                                                                               | ExplanationRepresents a further lineAbbreviated dialing buttonConnects the active line and a line on holdIncoming calls are only signaled visuallyAccept or reject a second call during a callDisplays the last 20 incoming callsActive line is on holdOpen the Phonebooks (Personal and Global)Displays the 20 telephone calls you have made most recentlySwitches the speaker on or off or activates a linePicks up a signaled callSwitches Call Forwarding Unconditional on or off.Switches the microphone on or off during a callTerminates the active connectionSuppresses your telephone number for the next callDisplays new Voicemails or starts the Remote Inquiry                                       |  |  |  |  |  |  |
| Function  Function  Function  Function  Speed dial  Call Transfer  Do not Disturb  Secondary call  Caller List  Hold  Phonebook  Redial list  Speaker  Pick up call  Call Forwarding  Call Swap  Mute  Disconnect  Incognito Voicemail  Conference                                                                                  | ExplanationRepresents a further lineAbbreviated dialing buttonConnects the active line and a line on holdIncoming calls are only signaled visuallyAccept or reject a second call during a callDisplays the last 20 incoming callsActive line is on holdOpen the Phonebooks (Personal and Global)Displays the 20 telephone calls you have made most recentlySwitches the speaker on or off or activates a linePicks up a signaled callSwitches Call Forwarding Unconditional on or off.Switches the microphone on or off during a callTerminates the active connectionSuppresses your telephone number for the next callDisplays new Voicemails or starts the Remote InquiryStarts a conference                    |  |  |  |  |  |  |
| Function<br>Line button<br>Speed dial<br>Call Transfer<br>Do not Disturb<br>Secondary call<br>Caller List<br>Hold<br>Phonebook<br>Redial list<br>Speaker<br>Pick up call<br>Call Forwarding<br>Call Swap<br>Mute<br>Disconnect<br>Incognito<br>Voicemail<br>Conference<br>Callback request                                          | ExplanationRepresents a further lineAbbreviated dialing buttonConnects the active line and a line on holdIncoming calls are only signaled visuallyAccept or reject a second call during a callDisplays the last 20 incoming callsActive line is on holdOpen the Phonebooks (Personal and Global)Displays the 20 telephone calls you have made most recentlySwitches the speaker on or off or activates a linePicks up a signaled callSwitches Call Forwarding Unconditional on or off.Switches the microphone on or off during a callTerminates the active connectionSuppresses your telephone number for the next callDisplays new Voicemails or starts the Remote InquiryStarts a conferenceRequests a Callback |  |  |  |  |  |  |

The complete user documentation can be found under http://www.swyx.com/de/service-support/dokumentationen.html

## SwyxPhone L660

The first subscriber is put on "Hold" and hears music on hold.

# QUICKSTART SwyxPhone L660

### QUICKSTART

SM**b**X

| Control elements                                                                                                    |                                                                                               |                                                                                                    | $\rightarrow$ Switch between the lines by                                                                                                    | y pressing the corr                                                                                                    | responding Line button.                                                                                                    |                  |
|----------------------------------------------------------------------------------------------------|-----------------------------------------------------------------------------------------------|----------------------------------------------------------------------------------------------------|----------------------------------------------------------------------------------------------------|----------------------------------------------------------------------------------------------------|----------------------------------------------------------------------------------------------------|------------------|
|                                                                                                    |                                                                                               |                                                                                                    | 9 Connect Subscribers                                                                                                    |                                                                                                    |                                                                                                    |                  |
| Call Forwarding<br>Handset<br>Display                                                                                                    | 1,92m                                                                                         | LED<br>Speaker<br>Lines<br>Speed dial buttons                                                                                                    | You have two subscribers on two lines.<br>→Select the menu item <b>Call Transfer</b> , and confirm your selection with <b>OK</b> .<br>→Select the second line and confirm this with <b>OK</b> .<br>→If you initiated the call on the active line, you can just hang up your handset without pressing the <b>Transfer</b> button. |                                                                                                    |                                                                                                    |                  |
|                                                                                                    |                                                                                               | "Headset" Button                                                                                                    | Initiate a conference                                                                                                    |                                                                                                    |                                                                                                    |                  |
| disconnect<br>Menu buttons                                                                                                    |                                                                                               | You have two subscribers on two lines.<br>→Select the menu item <b>Conference</b> , and confirm with <b>OK</b> .<br>→To add further subscribers, call them on another line (blinking), and confirm the menu<br>item <b>Conference</b> with <b>OK</b> . |                                                                                                    |                                                                                                    |                                                                                                    |                  |
|                                                                                                    |                                                                                               |                                                                                                    | 11 Callback on busy                                                                                                    |                                                                                                    |                                                                                                    |                  |
| Navigation<br>wheel                                                                                                    |                                                                                               | Muni Sie Groe     Dialpad       Muni Sie Groe     Dialpad                                                                                                    | →If you hear the busy tone, w<br>Callback Request and confir<br>→When the subscriber finish<br>message Accept Callback ap<br>→Lift the handset to be conne<br>→If you didn't answer a Callb                                                                                                    | /hen calling an int<br>m your selection v<br>es the call, this is i<br>pears in the displ<br>ected to the subsc<br>ack on busy, the li | ernal subscriber, select the menu it<br>with <b>OK</b> .<br>indicated with an acoustic signal. Th<br>ay.<br>criber.<br>ist <b>Missed Callbacks</b> will be displayed | tem<br>he<br>ed. |
|                                                                                                    |                                                                                               |                                                                                                    | 12 Listening to voice mails                                                                                                    |                                                                                                    |                                                                                                    |                  |
| Now you can receit                                                                                                    | e and place calls with your number.                                                           |                                                                                                    | New voicemails are display<br>→Press the <b>Voicemail</b> menu it<br>mails.                                                                                                    | ed and additionall<br>em and confirm y                                                                                                 | y sent to you by email.<br>our selection with <b>OK</b> to listen to th                                                                                              | he voice         |
| →Use the <b>menu butto</b>                                                                                                    | ns to start the following options (from l                                                     | left to right):                                                                                                    | 13 Configure function keys                                                                                                    |                                                                                                    |                                                                                                    |                  |
| →An option can inclu<br>shortcut menu for                                                                                                    | de various tabs, which in turn contain a<br>an entry, an arrow appears after the ent          | different lists. If there is a try.                                                                                                    | $\rightarrow$ Select the menu item <b>Confi</b><br>$\rightarrow$ Press the button you want t                                                                                                    | guration and then                                                                                                    | Function keys.                                                                                                    |                  |
| Call up an option (e.g. Calle                                                                                                    | r Lists) Press the corresponding menu                                                         | ı button.                                                                                                    | $\rightarrow$ Press the arrow button, select Modify and confirm the selection with OK.                                                                                                    |                                                                                                    |                                                                                                    |                  |
| Navigate through tabs Press the corresponding menu button again.                                                                                                |                                                                                               | ı button again.                                                                                                    | $\rightarrow$ Select the new function and confirm the selection with <b>OK</b> .                                                                                                    |                                                                                                    |                                                                                                    |                  |
| Navigate through list entrie                                                                                                    | s Sweep over the <b>navigation whe</b>                                                        | eel or press the arrow buttons.                                                                                                    | Function                                                                                                    | Explanation                                                                                                    | 1                                                                                                    |                  |
| Select entry                                                                                                    | On the selected entry, press <b>O</b>                                                         | )К.                                                                                                    | Line button                                                                                                    | Represents                                                                                                    | a further line                                                                                                    |                  |
| Select shortcut menu                                                                                                    | Press the arrow button "Forward                                                               | 'd" on the navigation wheel.                                                                                                    | Call Transfer                                                                                                    | Connects t                                                                                                    | be active line and a line on hold                                                                                                    |                  |
| LEDe                                                                                                    |                                                                                               |                                                                                                    | Do not Disturb                                                                                                    | Incoming c                                                                                                    | calls are only signaled visually                                                                                                    |                  |
|                                                                                                    |                                                                                               |                                                                                                    | Secondary call                                                                                                    | Accept or r                                                                                                    | eject a second call during a call                                                                                                    |                  |
| off                                                                                                    | The line is free - it is idle                                                                 |                                                                                                    | Caller List                                                                                                    | Displays the                                                                                                    | e last 20 incoming calls                                                                                                    |                  |
| blinking                                                                                                    | An incoming call is signalized or the line is<br>Rapidly blinking: Forwarded call / subscribe | disabled.<br>er is on hold                                                                                                    | Hold                                                                                                    | Active line i                                                                                                    | is on hold                                                                                                    | _                |
| glowing                                                                                                    | The line is busy                                                                              |                                                                                                    | Redial list                                                                                                    | Displays th                                                                                                    | e 20 telephone calls you have made most recently                                                                                                    |                  |
| Start call                                                                                                    | ,                                                                                             |                                                                                                    | Speaker                                                                                                    | Switches th                                                                                                    | ne speaker on or off or activates a line                                                                                                    |                  |
|                                                                                                    |                                                                                               |                                                                                                    | Pick up call                                                                                                    | Picks up a s                                                                                                    | signaled call                                                                                                    |                  |
| $\rightarrow$ Enter the number or select the number in the menu item <b>Phonebook</b> .                                                                         |                                                                                               |                                                                                                    | Call Forwarding                                                                                                    | Switches Cr                                                                                                    | all Forwarding Unconditional on or off.                                                                                                    |                  |
| $\rightarrow$ Lift the handset in order to initiate the dialing procedure.<br>$\rightarrow$ For using the hands free telephone, press the <b>sneaker button</b> |                                                                                               |                                                                                                    | Call Swap                                                                                                    | Switches be                                                                                                    | Switches between several lines                                                                                                    |                  |
| When making external calls you may need to dial the external call prefix to a get public                                                                        |                                                                                               |                                                                                                    | Mute                                                                                                    | Switches th                                                                                                    | Terminates the active connection                                                                                                    |                  |
| line access.                                                                                                    |                                                                                               |                                                                                                    | Incognito                                                                                                    | Suppresses                                                                                                    | s your telephone number for the next call                                                                                                    |                  |
| Pick up call                                                                                                    |                                                                                               |                                                                                                    | Voicemail                                                                                                    | Displays ne                                                                                                    | ew Voicemails or starts the Remote Inquiry                                                                                                    |                  |
| $\rightarrow$ Answer the call by                                                                                                    | ifting the handset.                                                                           |                                                                                                    | Conference                                                                                                    | Starts a con                                                                                                    | ference                                                                                                    |                  |
| →For using the hand                                                                                                    | free telephone, press the speaker butte                                                       | on.                                                                                                    | Callback request                                                                                                    | Requests a                                                                                                    | Callback                                                                                                    |                  |
| Pick up calls of o                                                                                                    | ther users and/or group calls                                                                 |                                                                                                    | User logoff                                                                                                    | Logs the us                                                                                                    | ser off                                                                                                    |                  |
| →When a call is signa<br>the handset.<br>→To pick up a signali                                                                                                  | lized to another user, select the menu i<br>zed group call, lift the handset directly.        | item Activate, press OK and lift                                                                                                    | The complete user documentation can be<br>http://www.swyx.com/de/service-support/c                                                                                                    | found under<br>Jokumentationen.html                                                                                                    | All of the product and brand names mentioned here<br>are<br>registered trademarks of the respective<br>manufacturer.                                                 | SW               |
| Initiate a second                                                                                                    | call (Call Swap)                                                                              |                                                                                                    |                                                                                                    |                                                                                                    | 01/2016 – Subject to technical changes.                                                                                                    |                  |
| $\rightarrow$ During the call, sele<br>$\rightarrow$ Dial the number of                                                                                         | ect a free <b>line button</b> .<br>the second subscriber.                                     |                                                                                                    |                                                                                                    |                                                                                                    |                                                                                                    |                  |